### DOMESTIC TRAVEL- TRAVEL APPROVALS AND EXPENSE REIMBURSEMENT

**Background:** A travel approval request-TAR is required when a traveler is a) traveling in-state and spending the night or b) traveling out of state. The TAR serves as prior department approval for all University travel, regardless of who covers the costs.

**Objective:** To successfully process domestic travel beginning with prior approval, and ending with employee reimbursement.

Person responsible: Accountant, Administrative Coordinator, Assistant Director.

Systems Used: ARES Electronic Forms (ELF), IT Works

#### Prior to travel

- 1. Traveler completes Travel Estimate Form at <u>www.umces.edu/imet/myimet</u> and gets approval from PI. This should include all backup materials such as link to conference information, preferred flights, hotel etc.
- 2. The Accountant and Administrative Coordinator work together to confirm that traveler's estimates are realistic. If they are not, revise and ask PI for review. The Accountant confirms that the funds are available.
- 3. Once PI approvals and estimates are in place, the Accountant completes the Travel Approval Request-TAR in the Electronic Forms (ELF)

#### Setting up your ELF Documents:

1. Set who will receive this document:

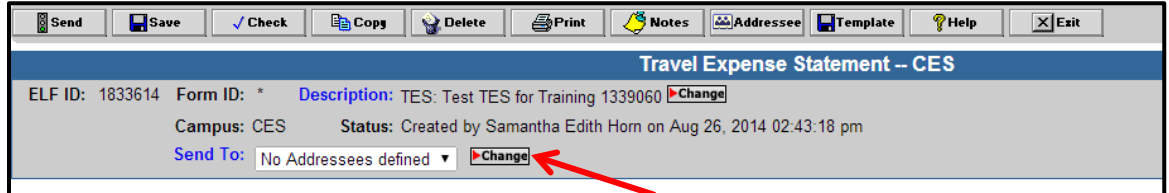

- 2. Click "Change" in the top portion of the form.
- 3. This will bring you to a new screen:

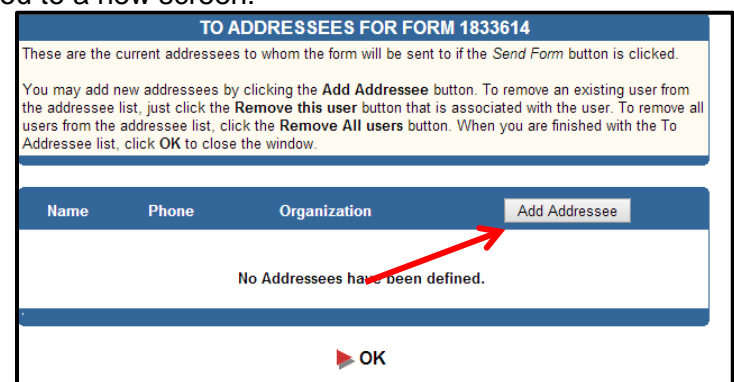

4. Select Add Addressee. Again, this will bring you to a new screen:

| SEARCH PA                          | RAMETERS                   |
|------------------------------------|----------------------------|
| Retrieve user with Directory ID    | Retrieve                   |
|                                    |                            |
| Locate all users within the        | UM Human Resource System V |
| where last name is like            | Chacon                     |
| and first name is like             | Claudia Search             |
| Show authorized users only:        |                            |
|                                    |                            |
| Get all groups with names like     | Search                     |
|                                    |                            |
| Show Signature Card Addressees for | My Department  Show        |
|                                    |                            |
| Limit search results to            | 25 entries V               |

- 5. Using the "Locate all users within the UM Human Resources System, search for the people who need to receive the form: Claudia Chacon and Charese Parran.
- 6. After clicking search, select the user:

| TO ADDRESSEES                                                                                                    |       |              |        |  |  |  |  |  |  |
|----------------------------------------------------------------------------------------------------|-------|--------------|--------|--|--|--|--|--|--|
| Your search search found 1 entry that matched your search criteria.                                                                                                    |       |              |        |  |  |  |  |  |  |
| Just click the appropriate <b>Add this User</b> button to add the selected user to your <i>To Addressee</i> list. If an<br>entry does not have an "Add this User" button, this indicates that the user is not allowed to access the<br>type of form that you are sending. |       |              |        |  |  |  |  |  |  |
| Name                                                                                                    | Phone | Organization | Campus |  |  |  |  |  |  |
| 1. Claudia Monica 410-234-<br>Chacon 8898 Tech Center for Environmental Add this user                                                                                                    |       |              |        |  |  |  |  |  |  |
| ► Cancel                                                                                                    |       |              |        |  |  |  |  |  |  |

7. Click OK. This will bring you back to your document.

## Complete Travel Approval Request-TAR in ELF:

- 1. Log on to <u>www.ares.umd.edu</u> → Electronic Forms → Access My Forms →New Form → Center for Environmental Science Forms.
- 2. Select "Travel Approval Request-CES"
  - i. Rename document by clicking "Change". Then Change to "TAR: [Traveler last name] [conference/event name] [location] [Account number]". Example: TAR: Smith Sponge Conference Cambridge, MD 1339060.

|                 |                                            | Travel Approval Request CES                    |
|-----------------|--------------------------------------------|------------------------------------------------|
| ELF ID: 1850610 | Form ID: 088770 Description: TAR: Smith Sp | oonge Conference Cambridge, MD 133906 🕨 Change |
|                 | Campus: CES Status: Created by Sa          | mantha Edith Horn on Oct 29, 2014 12:38:27 pm  |
|                 | Send To: Beth Pinder   Change              |                                                |

ii. Traveler Tab- Answer the first questions, and enter "Institute of Marine and Environmental Technology" as the department.

| Traveler Travel  | Meal Details Costs Comments Folders                                                                      |
|------------------|----------------------------------------------------------------------------------------------------|
|                  | Travel Approval Request<br>University of Maryland Center for Environmental Science<br>Trip Number 088770 |
| Will this form   | be saved as a Template?                                                                                  |
| Is this a Grou   | p TAR? O Yes 🖲 No                                                                                        |
| Is this a Trip / | Adjustment? 🛛 🔾 Yes 🖲 No                                                                                 |
| Department       | Institute of Marine and Environmental Technology                                                         |
|                  |                                                                                                    |

iii. Enter traveler information by clicking the + button in the Traveler Information box.

| Last Name | First and Middle Names | Origin | Destination | Depart Date | Return Date | Rei |
|-----------|------------------------|--------|-------------|-------------|-------------|-----|
|           |                        |        |             |             |             |     |
|           |                        |        |             |             |             |     |
|           |                        |        |             |             |             |     |
|           |                        |        |             |             |             |     |
|           |                        |        |             |             |             |     |
|           |                        |        |             |             |             |     |
|           |                        |        |             |             |             |     |
|           |                        |        |             |             |             |     |
|           |                        |        |             |             |             |     |
|           |                        |        |             |             |             |     |

iv. Enter all information including Social Security Number (SSN), Origin and Destination. Origin and Destination automatically load Airport and Amtrak train station codes based on City and State. If the traveler is driving, the code is \*\*\*, and if the traveler is taking subway, bus or commuter rail (MARC) the code is ###.

| Add Traveler                 |                                                                                    | ×    |
|------------------------------|------------------------------------------------------------------------------------|------|
| Will Traveler Be Reimbursed? | 8                                                                                  |      |
| Social Security Number       | 1234567891                                                                         |      |
| Last Name                    | Doe                                                                                |      |
| First and Middle Names       | John                                                                               |      |
| Origin                       | (BWI) Baltimore, MD - Baltimore-Washington International Thurgood Marshall Airport |      |
| Destination                  | (SFO) San Francisco, CA - San Francisco International Airport                      |      |
| Depart Date                  | 01/01/2015                                                                         |      |
| Return Date                  | 01/05/2015                                                                         |      |
|                              |                                                                                    |      |
|                              | 🖻 Save 🗶 Car                                                                       | ncel |
|                              |                                                                                    | 10   |

NOTE: You must select "Will the Traveler be Reimbursed?" box and enter the SSN in order for the Travel Expenses Statement to correctly load the reimbursement information.

v. Contact Name and information is the individual completing the form (Accountant) Select a travel agency if one is being used. Otherwise, select "none"

| REMINDER! Provide payment information to travel agency at the time of approval to hold the fare. |  |  |  |  |  |  |  |  |  |
|--------------------------------------------------------------------------------------------------|--|--|--|--|--|--|--|--|--|
|                                                                                                  |  |  |  |  |  |  |  |  |  |

vi. Travel Tab- This section answers the "who/what/where/when/why" for the travel itself. Use this general formula, adding more data as needed: [Traveler's name] will travel to [city,state or city, country] for [full conference name or general description]. They will present data on the \_\_\_\_\_ project/meet with collaborators on the \_\_\_\_\_ project. \_\_\_\_\_ will be on Samantha Horn's travel card. Traveler requests reimbursement for \_\_\_\_\_\_. Confirm that the travel arrangements are in compliance by selecting from the dropdown box. The second confirmation applies only to foreign travel- leave it blank for domestic travel.

| ĺ | Traveler Travel Meal Details Costs Comments Folders                                                                                                    | Page 1 of 1 🔻 |
|---|----------------------------------------------------------------------------------------------------|---------------|
|   | Trip Number 088770                                                                                                    |               |
|   | Trip Purpose                                                                                                    |               |
|   | John Doe will travel to San Francisco, California for the National<br>Shellfisheries Conference. They will present data on the blue crab project.<br>Registration and hotel will be on Samantha Horn's travel card. Traveler<br>requests reimbursement for per <u>diem</u> . |               |
|   | Confirm that travel arrangements are in full compliance with University of Maryland Travel Policy and individual Confirmed  Sponsored Agreement requirements.                                                                                                    |               |
|   | For Federally Sponsored Travel [All KFS Account Numbers beginning with 5 or between 4-300000 and 4-339990],<br>confirm that itinerary is in compliance with the "Fly America" U.S. flag carrier requirement.                                                                 |               |
| ľ | Traveler Travel Meal Details   Costs   Comments   Folders                                                                                                    | Page 1 of 1 V |

vii. Meal Details Tab- edit by selecting a line, then clicking the pencil icon, then click "Confirm Meal Details" so that the data carries into the Costs tab. To clear the grid, select "Zero Out Grid".

| Traveler   Travel   Meal Details   Costs   Comments   Folders |                |          |           |                                       |                                       |                                       |               |  |  |  |  |
|---------------------------------------------------------------|----------------|----------|-----------|---------------------------------------|---------------------------------------|---------------------------------------|---------------|--|--|--|--|
| Trip Numbe                                                    | r 088770       |          |           |                                       |                                       |                                       |               |  |  |  |  |
|                                                               |                |          |           |                                       |                                       |                                       |               |  |  |  |  |
| Meal Details                                                  |                |          |           |                                       |                                       |                                       | •             |  |  |  |  |
| Date                                                          | Start Time     | End Time | Breakfast | Lunch                                 | Dinner                                | State Dept                            | Total         |  |  |  |  |
| 01/01/2015                                                    |                |          | \$9.00    | \$11.00                               | \$25.00                               | \$0.00                                | \$45          |  |  |  |  |
| 01/02/2015                                                    |                |          | \$9.00    | \$11.00                               | \$25.00                               | \$0.00                                | \$45          |  |  |  |  |
| 01/03/2015                                                    |                |          | \$9.00    | \$11.00                               | \$25.00                               | \$0.00                                | \$45          |  |  |  |  |
| 01/04/2015                                                    |                |          | \$9.00    | \$11.00                               | \$25.00                               | \$0.00                                | \$45          |  |  |  |  |
| 01/05/2015                                                    |                |          | \$9.00    | \$11.00                               | \$25.00                               | \$0.00                                | \$45          |  |  |  |  |
| TOTAL:                                                        |                |          | \$45.00   | \$55.00                               | \$125.00                              | \$0.00                                | \$225         |  |  |  |  |
|                                                               |                | '        |           | · · · · · · · · · · · · · · · · · · · | · · · · · · · · · · · · · · · · · · · | · · · · · · · · · · · · · · · · · · · |               |  |  |  |  |
|                                                               |                |          |           |                                       |                                       |                                       |               |  |  |  |  |
| •                                                             |                |          |           |                                       |                                       |                                       | •             |  |  |  |  |
| 1                                                             |                |          |           |                                       |                                       |                                       | 5 Date(s)     |  |  |  |  |
| Confirm Me                                                    | al Details 🛛 🗹 |          |           |                                       |                                       |                                       | Zero Out Grid |  |  |  |  |
| Meal Comm                                                     | ents           |          |           |                                       |                                       |                                       |               |  |  |  |  |
|                                                               |                |          |           |                                       |                                       |                                       |               |  |  |  |  |

viii. Costs Tab- enter the 7 digit KFS account being used. If more than one account is being used, enter the Grant account. This is because they have more restrictions so it's best to list the more strict account. Check the box for "Multiple KFS Accounts?". Enter the estimated amounts in all fields.

| Traveler Travel Meal Details Costs Co | mments Folders |                                |
|---------------------------------------|----------------|--------------------------------|
| Trip Number 088770                    |                |                                |
|                                       |                |                                |
| KFS Account Number 1339060            | Object Code    | 3321 (Out of State)   Chart 07 |
| Multiple KFS Accounts?                |                |                                |
| Air (01)                              |                |                                |
|                                       | 650.00         |                                |
| Rail (11)                             |                |                                |
| Lodging/Housing (02)                  |                |                                |
| Travel Meals/Hosting (03)             | 225.00         | See Meals Tab                  |
| Phone/Fax/Communication (04)          |                |                                |
| Ground Transportation (05)            |                |                                |
| Car Rental (06)                       |                |                                |
| MTS Vehicle Rental (30)               |                |                                |
| Personal Car Mileage Costs (07)       |                |                                |
| Parking (51)                          |                |                                |
| Conference Fee (08)                   | 450.00         |                                |
| Travel Insurance (41)                 |                |                                |
| Group Events/Catering (70)            |                |                                |
| Other Travel Expenses (50)            |                |                                |
|                                       |                | -                              |
| Total                                 | 1,325.00       |                                |

- ix. Comments Tab- add any comments for the reviewer or the travel agency.
- x. Send to: department approver, and anyone that needs to be copied.
- xi. Save, select the check box to check for errors and send.
- 3. Once ELF TAR is complete, print and submit the TAR and Travel Estimate form to Assistant Director for approval. These documents will later serve as backups for the Travel Expense Statement-TES.

NOTE: All travel for the Director and Assistant Director must be approved by the Comptroller's Office. If TAR is for either one of these, scan and email all documents to Travel Coordinator at UMCES Center Administration.

# Encumber the Travel

1. Once approved, Encumber in IT Works as Reference: ELF Form ID (referred to as Trip number) ref2: Domestic. In the Check# field of transaction, list TAR.

| Add New Record    | _      | x               |
|-------------------|--------|-----------------|
| Reference: 088770 |        | <u>N</u> extRef |
| Ref 2: Domestic   |        |                 |
| Ok                | Cancel | ]               |

Description: description of the travel as [Last Name] to [Destination] for [Travel Description]
 i. Ex.: John Doe to San Francisco, CA for Shellfisheries Conference

3. Add Total TAR and total amount of TAR in the notes field

| 2  | Transaction        | n Data Entry      |               |                          |                |                    |                     |         |                  |               |            |               |                 |                | - • ×          |
|----|--------------------|-------------------|---------------|--------------------------|----------------|--------------------|---------------------|---------|------------------|---------------|------------|---------------|-----------------|----------------|----------------|
| С  | <b>≬⊥•</b><br>lose | Edit Insert       | X<br>Delete   | v ∉<br>Undo Pri          | int - K        |                    | Recon               | Visa Cr | ोa<br>opy Change | e Form        |            |               |                 |                |                |
| B  | eference           | 088770            |               | Ref2 Do                  | mestic         |                    | Income/<br>Expensed |         | 0.00             | 2,331<br>Numh | of 2,337 I | Referen       | ce              |                |                |
| ID | Code               |                   |               | Purchase Typ<br>Ref Type | e              |                    | Encumbered          |         | 1,325.00         |               |            |               |                 |                |                |
| V  | endor [            |                   |               | P0 Num                   |                |                    | l otal              | 1       | 1,325.00         |               |            |               |                 |                |                |
| D  | ocument            |                   |               |                          |                | . <u>O</u> pen     |                     |         |                  |               |            |               |                 |                |                |
| D  | escription         | John Doe to San F | francisco, CA | , for Shellfisher        | ies Conference |                    |                     |         |                  |               |            |               |                 |                |                |
| N  | ote 🛛              | TAR Total \$1325  |               |                          |                |                    |                     |         |                  |               |            |               |                 |                |                |
|    | Date               | Account           | Cost Center   | Object<br>Code           | Encumbered     | Income/<br>Expense | / Campus<br>e Date  | Check # | Invoice #        | Account2      | Visa Date  | Object<br>Set | Last<br>Changed | How<br>Changed | Who<br>Changed |
|    | 12/17/20           | J14 07133906      | NONE          | 3321                     | \$1,325.00     |                    |                     | TAR     |                  |               |            | UMCE:         | 12/17/201       | м              | shorn          |
| *  |                    |                   | <u> </u>      |                          |                | L                  | '                   |         |                  |               |            |               |                 |                |                |

4. As arrangements get made, encumber in the same IT Works transaction, and reduce the original Encumbrance. Note what the encumbrance is (airfare, hotel, etc.) in the Check # field.

| 💸 Transactio | n Data Entry      |               |                          |                 |                    |                |              |             |               |           |               |                 | -              |                |
|--------------|-------------------|---------------|--------------------------|-----------------|--------------------|----------------|--------------|-------------|---------------|-----------|---------------|-----------------|----------------|----------------|
| Lt<br>Close  | Edit Insert       | Delete        | vn é<br>Undo Pr          | int - H         |                    | Recon          | Visa Co      | Depy Change | Form          |           |               |                 |                |                |
| Reference    | 088770            |               | Ref2 Do                  | mestic          |                    | Income/        |              | 0.00        | 2,331<br>Numb | of 2,337  | Referen       | ice             |                |                |
| IDCode       |                   | F             | Purchase Typ<br>Ref Type | be              |                    | Encumbered     |              | 1,325.00    | Numb          | 615.      |               |                 |                |                |
| Vendor       |                   |               | PO Num                   |                 |                    | Total          | Γ            | 1,325.00    |               |           |               |                 |                |                |
| Document     |                   |               |                          |                 | <u>O</u> pen       |                |              |             |               |           |               |                 |                |                |
| Description  | John Doe to San I | Francisco, CA | for Shellfishe           | ries Conference |                    |                |              |             |               |           |               |                 |                |                |
| Note         | TAR Total \$1325  |               |                          |                 |                    |                |              |             |               |           |               |                 |                |                |
| Date         | Account           | Cost Center   | Object<br>Code           | Encumbered      | Income/<br>Expense | Campus<br>Date | Check #      | Invoice #   | Account2      | Visa Date | Object<br>Set | Last<br>Changed | How<br>Changed | Who<br>Changed |
| ▶ 12/17/20   | 14 07133901       | NONE          | 3321                     | \$875.00        |                    |                | TAR          |             |               |           | UMCE          | 12/17/20        | м              | shorn          |
| 12/20/2      | 014 07133906      | NONE          | 3321                     | \$450.00        |                    |                | Registratior | SHTCARD     |               |           | UMCE:         | 12/17/201       | м              | shorn          |
| *            |                   | <u> </u>      |                          |                 |                    |                |              |             |               |           |               |                 |                |                |

## **Travel Card Expenses**

- Place as many expenses on the department travel card as possible. The most common travel card expenses are conference registration, airfare and hotel expenses.
- Encumber in the same transaction in ITW, and then deduct that amount from the TAR transaction line.
- Follow instructions on Travel Card reallocation and travel backups SOP.

#### **Travel Expenses Statement**

- 1. Traveler meets with UMCES- IMET Accountant with all their reimbursable expenses after they return from their trip. The two meet to confirm that all backup documentation is in place.
- 2. Accountant Completes Travel Expenses Statement in Electronic forms
  - i. Log on to <u>www.ares.umd.edu</u>  $\rightarrow$  Electronic Forms  $\rightarrow$  Access My Forms  $\rightarrow$ New Form
  - ii. Select "Travel Expenses Statement—CES"
  - Rename Document to "TES: [Traveler last name] [conference/event name] [location] [Account number]". Example: TES: Smith Sponge Conference Cambridge, MD 1339060

|         |         |                  | Travel Expense Statement CES                                       |                 |
|---------|---------|------------------|--------------------------------------------------------------------|-----------------|
| ELF ID: | 1863045 | Form ID: 088140  | Description: TES: travel training attestation 1339060 Change       | Server: ElfAS15 |
|         |         | Campus: CES      | Status: Created by Samantha Edith Horn on Dec 15, 2014 09:14:22 am |                 |
|         |         | Send To: Charese | e Parran 🔻 🕨 Change                                                |                 |
|         |         |                  |                                                                    |                 |

iv. Enter Trip number (aka ELF Form ID), traveler's Social Security Number and Click "Look up Trip Data". This will load the trip purpose and Itinerary from the original TAR.

| raveler Itinerary Expenses Atte | estation & Comments Errors                                           |                            |
|---------------------------------|----------------------------------------------------------------------|----------------------------|
|                                 | Travel Expense Statement<br>University of Maryland Center for Enviro | onmental Science           |
| Trip Number 088140              | Social Security Number ******** Look Up Trip                         | Data Show SSN on printout? |
| Department Institute of Marin   | e and Environmental Technology                                       |                            |
| Last Name Horn                  | First Name and Middle Name Samar                                     | ntha                       |
| Will this traveler be on Unive  | ersity of Maryland payroll at the time of this reimbursement         | ? 💿 Yes 🔍 No               |
| Contact Name                    | Contact Email                                                        | Contact Phone              |
| Samantha Horn                   | shorn@umces.edu                                                      | 4102348839                 |
|                                 |                                                                      |                            |
| Test Trip for Attestation t     | rainings and SOP document example.                                   |                            |

v. If the Traveler is NOT on UMCES payroll, check the box that asks to show the SSN on printout, answer NO to the question "Will this traveler be on University of Maryland Payroll at the time of this reimbursement?" then enter their full mailing address.

| Traveler Itinerary | Expenses Attesta      | tion & Comments Errors         |                                             |                         | Page     |
|--------------------|-----------------------|--------------------------------|---------------------------------------------|-------------------------|----------|
|                    |                       | Travel Expension               | se Statement<br>aryland Center for Environr | nental Science          |          |
| Trip Number        | 088140                | Social Security Number         | ******* Look Up Trip Da                     | ata Show SSN on printou | t? 🗹     |
| Department         | Institute of Marine a | nd Environmental Technology    |                                             |                         |          |
| Last Name          | Horn                  | First Nam                      | e and Middle Name Samantha                  | 1                       |          |
| Will this trave    | ler be on Univers     | ity of Maryland payroll at the | time of this roimbursement?                 | 🔍 Yes 💿 No              |          |
| International /    | Address? 🗆            |                                |                                             |                         |          |
| Street Addres      | s                     |                                | City                                        | State                   | ZIP Code |
|                    |                       |                                |                                             |                         | ▼        |
|                    |                       |                                |                                             |                         |          |
| Contact Name       |                       | Contact Emai                   |                                             | Contact Phone           |          |
|                    |                       |                                |                                             |                         |          |

vi. On Itinerary Tab, confirm the dates and times are correct. This will automatically load from the approved TAR.

| Traveler Itinerary Expenses Attestation & Comments Errors                                 | Ρ |
|-------------------------------------------------------------------------------------------|---|
| Trip Number 088140                                                                        |   |
| Departure Date/ Time 08/24/2014 📰 / 6:00 AM 🔻 Return Date/ Time 08/26/2014 📰 / 8:30 AM 🔻  |   |
| Origin (BWI) Baltimore, MD - Baltimore-Washington International Thurgood Marshall Airport |   |
| Destination (DAL) Dallas, TX - Dallas Love Field                                          |   |
|                                                                                           |   |

vii. Expenses Tab: 7 digit KFS account number, Object Code and Chart should auto populate based on TAR. If it's wrong, correct it and save.

| Traveler Itinerary Expenses Attestation & O | Comments Errors |                     |          |
|---------------------------------------------|-----------------|---------------------|----------|
| Trip Number 088140                          |                 |                     |          |
| KFS Account Number 1339060                  | Object Code     | 3321 (Out of State) | Chart 07 |
| viii. Privately owned Vehicle Mil           | eage Detail:    |                     |          |

i. Click the + button to add a line.

| Privately Owned Vehicl  | e (POV) Mileage Detail                     |                                 |           |                                                | 0        |
|-------------------------|--------------------------------------------|---------------------------------|-----------|------------------------------------------------|----------|
| Date                    | From                                       | То                              | POV Miles | POV Rate                                       |          |
| 08/25/2014              | IMET 701 E Pratt St<br>Baltimore, MD 21202 | BWI Airport Baltimore, MD 21240 | 10        | Full Rate - FY14/FY15 - Eff. 1/1/14<br>(0.560) |          |
|                         |                                            |                                 |           |                                                |          |
|                         |                                            |                                 |           |                                                |          |
|                         |                                            |                                 |           |                                                |          |
|                         |                                            |                                 |           |                                                |          |
| 1 2 m (b)               |                                            |                                 |           | 1 POV                                          | (Item(s) |
| <b>T Z W</b>   <b>G</b> |                                            |                                 |           | TFO                                            | item(s)  |
| Half Rate Miles         | 0 Full Rate                                | Miles 10                        |           |                                                |          |

- ii. Enter the travel date.
- iii. From: Enter the full address of the departure location. At a minimum, enter the name of the location, city and state.
- iv. To: Enter the full address of the arrival location. At a minimum, enter the name of the location, city and state.
- v. POV miles: enter the total miles of the trip, less the commute miles for that leg if applicable. If the employee/visitor reported to IMET before and/or after their trip and commute miles don't need to be subtracted, a note explaining needs to be added.
- vi. POV rate: Always full rate for IMET employees because there is not a state car at our location. Select the correct FY/Effective date based on the travel dates.
- vii. Click save.

| Add POV Ite | m                                           | ×      |      |
|-------------|---------------------------------------------|--------|------|
|             |                                             |        | iles |
| Date        | 08/25/2014                                  |        |      |
| From        | IMET 701 E Pratt St Baltimore, MD 21202     |        |      |
| То          | BWI Baltimore, MD 21240                     |        |      |
| POV Miles   | 11 POV Mileage Reimbursement Policy         |        |      |
| POV Rate    | Full Rate - FY14/FY15 - Eff. 1/1/14 (0.560) |        |      |
|             |                                             |        |      |
|             | 🖬 Save 🗶                                    | Cancel |      |
|             |                                             | -      |      |
| + / 🗰 🤤     | ¢                                           |        |      |
| Half Rate M | iles 0 Full Rate Miles 0                    |        |      |

viii. Enter a new line for each leg of the trip. If there are multiple stops on one trip, there must be a line item for each leg. The amount will be automatically calculated and populate in the expenses section below.

ix. Expenses:

i. Click the + button to add a new line

| Expenses   |                       |                            |                          |                     |                 | •            |
|------------|-----------------------|----------------------------|--------------------------|---------------------|-----------------|--------------|
| Date       | Description           | Cost Code                  | KFS<br>Account<br>Number | Object Code         | Working<br>Fund | Amount       |
| 08/26/2014 | Parking at BWI        | (05) Ground Transportation | 07-1339060               | 3321 (Out of State) |                 | \$25.00      |
| 08/25/2014 | 11 Miles @ 0.560/Mile | (07) Personal Car Mileage  | 07-1339060               | 3321 (Out of State) |                 | \$6.16       |
|            |                       |                            |                          |                     |                 |              |
| + / 🖮 🖉    | þ                     |                            |                          |                     |                 | 2 Expense(s) |

- ii. Enter the transaction date
- iii. Description: add description of the expense, such as per diem, airport parking, taxi, hotel, etc.
- iv. Select the applicable cost code from the drop down
- v. Confirm that the KFS Account number and Object code are correct
- vi. Enter dollar amount
- vii. Click save.

| Add Expense        |                            |   |
|--------------------|----------------------------|---|
| Date               | 08/26/2014                 |   |
| Description        | Parking at BWI             |   |
| Cost Code          | (05) Ground Transportation |   |
| KFS Account Number | 07-1339060                 |   |
| Object Code        | 3321 (Out of State) V      |   |
| Working Fund       |                            |   |
| Amount             | 15                         |   |
|                    |                            | _ |
|                    | Save × Cancel              |   |

- viii. Enter a new transaction line for every reimbursement.
- ix. To sort expenses, select the header. It's best to sort by date, and then organize backup documentation by date.
- x. To go back and edit a line, select the line and click the pencil button. To erase a line, select it and click a trash can.

| Expenses   |                       |                            |                          |                     |                 | •            |
|------------|-----------------------|----------------------------|--------------------------|---------------------|-----------------|--------------|
| Date       | Description           | Cost Code                  | KFS<br>Account<br>Number | Object Code         | Working<br>Fund | Amount       |
| 08/26/2014 | Parking at BWI        | (05) Ground Transportation | 07-1339060               | 3321 (Out of State) |                 | \$25.00      |
| 08/25/2014 | 11 Miles @ 0.560/Mile | (07) Personal Car Mileage  | 07-1339060               | 3321 (Out of State) |                 | \$6.16       |
|            |                       |                            |                          |                     |                 |              |
| + / 🖮 🤇    | \$                    |                            |                          |                     |                 | 2 Expense(s) |

x. Attestation and Comments tab: This is where the traveler attests to their own travel, or the reviewer attests that they reviewed it. If you are completing the TES on behalf of an employee, do **not** attest. If this is your own TES, check the "traveler attestation" box. This will add the user's attestation and a date/time stamp.

| Traveler Itinerary Expenses Attestation & Comments Errors                                                                                                    |
|----------------------------------------------------------------------------------------------------|
| Trip Number 088140                                                                                                    |
| <ul> <li>Traveler Attestation         I certify that I am the traveler for the trip listed on this document and that the expenses claimed are             in full compliance with University and USM travel policies and with any sponsored program             restrictions and will not be/have not been otherwise reimbursed. I further certify that I have             provided itemized receipts as required to be retained in the departmental file.         Attested by Samantha Edith Horn, Wednesday, December 17, 2014 10:44:40 AM     </li> </ul> |
| xi. Send the document: the document needs to be sent to the traveler for their                                                                                                    |

- xi. Send the document: the document needs to be sent to the traveler for their attestation, then to the approver. These are the same steps as setting up the document to send. Note that only users that are set up for TAR and TES access are able to use this function.
  - i. To set recipients: Click "Change" in the header section
  - ii. Click "Add Addressee" to search for a new addressee
  - iii. Search by first and last name, then select
  - iv. Click ok.

- v. To remove a user, simply click "Remove this User" from the form.
- 3. Traveler attests to the travel, and then sends to Accountant and Assistant Director.
- 4. Once the document it attested by the traveler, print the TES, add all backup documentation and original TAR.
- 5. Submit TES and backup documentation to Assistant Director.
- 6. If this TES is for travel taken by the Director or Assistant Director, scan and send the TES, backup documents and TAR to the UMCES Comptroller's office via email. TES should be electronically sent to them via ELF.
- 7. Reviewer will review, approve in ELF, and sign the physical form.
- 8. Scan and save to backup drive for reconciliation.
- If the traveler is not on UMCES payroll, maintain a copy for the files, then Fedex the original documents to Accounts Payable at University of MD College Park. 3101 Chesapeake Building College Park, MD 20742
- 10. Add tracking information to Mailings Tracker Google Doc.
- 11. File by Last name and trip number in the accountant's office.

Acceptable backup documentation:

- Personal Vehicle Mileage- Map printout with mileage totals
- Per diem- if a conference or a formal meeting, agenda as backup that the meal was not provided
- Parking- itemized receipt
- Taxi- itemized receipt. If it was not possible, cite the UMCES Travel Policy on taxi cabs under \$75
- Internet use- itemized receipts
- Tolls- receipt or EZ Pass statement

Please see UMCES travel policy at <u>www.umces.edu/about/travel</u> for more information